## Utility TrakR Walkthrough

**31<sup>st</sup> Force Support Squadron – Home Fuels** 

You have two options to register your online UtilityTrakR account:

Option 1: Via Activation Email sent by Home Fuels during In-processing Option 2: Via the following website URL:

https://www.starnik.net/UtilityTrakR/UT6/Current/RP\_Default.aspx

## **Option 1:**

When you in-process with home fuels you will be sent an email to set your account up.

When you open the email you will see this.

Click on the confirm button

The next screen will show that you have successfully verified your email.

Click on setup my Account

### Verify eBill Status Change

Account # : 58892 For Service At : 45 north fake account

#### Dear Customer,

You have requested to activate your account for eBills. Please confirm this request by clicking the button below and completing your online account registration.

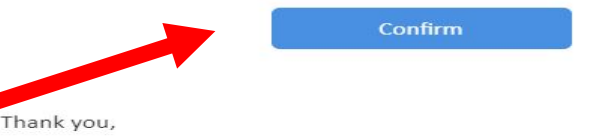

31st Force Support Squadron: Home Fuels

Note: We do not monitor this email account. Please do not directly reply to this email.

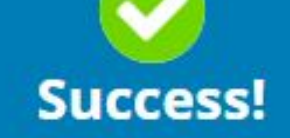

We have successfully verified your email address: krystinaholmes@hotmail.com

Setup my Account

## Option 1 (cont.):

## The next page will be for you to register your account

| Registration     |                                        |                                                                       |
|------------------|----------------------------------------|-----------------------------------------------------------------------|
| Username         |                                        | Username Criteria                                                     |
| Username         | CHECK AVAILABILITY                     | Username must meet the following criteria:                            |
| Password         |                                        | ✓ Must begin with a letter or a number.                               |
| Password         |                                        | ✓ Must be between 6 and 50 characters long.                           |
|                  |                                        | May not contain any spaces.                                           |
| Contirm Password |                                        | $\heartsuit$ Can only contain the following special characters (. @). |
| Confirm Password |                                        | Password Criteria                                                     |
|                  |                                        | Must be between 8 and 24 characters long.                             |
| SIGN UP          |                                        | Must contain at least one number.                                     |
|                  |                                        | Solution Must contain at least one letter.                            |
|                  |                                        | Must contain at least one special character.                          |
|                  |                                        | May not contain any spaces.                                           |
|                  |                                        |                                                                       |
| F                | owered By <b>水omik</b> © UtilityTrakR™ |                                                                       |

## Option 1 (cont.):

# Once you have finished the registration you will be directed to a success page.

Select "Click Here" to be redirected to the Login page.

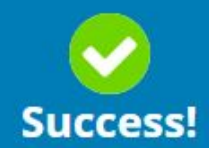

Congratulations! You're now registered for paperless eBill service!

You will now no longer receive a paper copy of your invoice and will receive electronic notifications to the above email address instead.

Be proud - You've done something good for the environment today!

Click Here to Login.

# 31st Force Support Squadron: Home Fuels Option 2:

- You will need your security code to sign up. You should have received in in a follow-up email after inprocessing. You may also call Home Fuels customer support or you can locate your security code on any of your invoices.
- It is highly recommended to use a personal email address that can be easily accessed. Military email addresses may restrict e-bill. The address you enter will be used to verify your registration. You have the option to change it later from your settings page.
- After you click the Send Verification Email button, check your email. It may take several minutes. Your email provider's security policy may redirect the email to your spam, so be sure to check there in case you don't see the verification email in your inbox.

|  | • |
|--|---|
|  |   |
|  |   |
|  |   |

| Sign In or <mark>Sign Up</mark> |  |  |  |
|---------------------------------|--|--|--|
| Security Code ?                 |  |  |  |
|                                 |  |  |  |
| Email Address                   |  |  |  |
| Confirm Email Address           |  |  |  |
|                                 |  |  |  |
| SEND VERIFICATION EMAIL         |  |  |  |

Already a registered user? Sign in here.

## 31st Force Support Squadron: Home Fuels **Option 2 (cont):**

• Once your sign-up is complete, you can log in at any time via

https://www.starnik.net/UtilityTrakR/UT6/Current/RP Default.aspx

- Or via the link provided in the e-bill emails
- Or via 31fss.com

starnik

- Enter the username and password you created during the sign-up process and click the Sign In button.
- NOTE: do NOT google starnik as it will not take you to the Aviano Home Fuels Starnik website, resulting in a login failure

## You Are Currently Signed Out

### Sign In or Sign Up

#### Username

Username Password Password

New user? Sign up now Forgot Password? Forgot Username?

#### Powered By **Agrnik** © UtilityTrakR<sup>TM</sup>

# The following pages provide information on the following topics:

- Transaction History
- My Account
  - Autopay
  - Payment Method
  - eBill settings

| sternik     | Romik 31st Force Support Squadron: Home Fuels |                                                      |      |            |                     |           |     |
|-------------|-----------------------------------------------|------------------------------------------------------|------|------------|---------------------|-----------|-----|
| Fransactior | n History                                     |                                                      | Home | Pay Bill   | Transaction History | My Acco   | unt |
|             | Select Account :                              | SOME GUY – 0001 VIA SOMESTREET 1, SOMETOWN, PN 33080 |      |            | ~                   |           |     |
| Date        | Туре                                          | Description                                          |      | Amount     | Current Balance     |           |     |
| 01/02/2019  | Invoice                                       | December 2018                                        |      | \$18.00    | \$18.00             | VIEW BILL | ]   |
| 12/21/2018  | Payment                                       | AutoPay                                              |      | (\$165.42) | \$0.00              |           |     |
| 12/03/2018  | Invoice                                       | November 2018                                        |      | \$165.42   | \$165.42            | VIEW BILL |     |
|             |                                               |                                                      |      |            |                     |           |     |

- By default, you will arrive at your transactions page after signing in.
- This page will summarize your invoice and payment history. To download a copy of your invoice, click the View Bill link to the right of the invoice you wish to view.
- Your navigation choices from this page are Pay Bill, My Account, and Logout. Home and Transaction History will bring you to this page.

| Agenik 31st Force Support Squadron: Home Fuels |                        |                     |  |      |          | U Logo              | out          |   |
|------------------------------------------------|------------------------|---------------------|--|------|----------|---------------------|--------------|---|
| My Account                                     |                        |                     |  | Home | Pay Bill | Transaction History | My Accoun    | t |
| About Me                                       | User Login Inform      | ation               |  |      |          |                     |              |   |
| User Login<br>Phone                            | Username:<br>Password: | SOMEGUY1234 ******* |  |      |          |                     | Edit<br>Edit |   |
| Email                                          |                        |                     |  |      |          |                     |              |   |

#### Payment Settings

AutoPay

Payment Methods

```
Bill Delivery
```

eBill

Address

View/Change Address

- The My Account page presents you with four sections: About Me (default), Payment Settings, Bill Delivery, and Address.
  - About Me
    - User Login: from here, you have the option to change your Username or Password
    - Phone: allows you to add a contact phone number to your account. Although it states a Stateside number is required, you can add your Italian cell number by changing the country code to +39
    - Email: allows you to change the email address associated with your account to include where your eBills are sent should you choose paperless invoicing

| Sisti cice support squaron. Home i den |                             |                                    |      |          |                     | Logout     |
|----------------------------------------|-----------------------------|------------------------------------|------|----------|---------------------|------------|
| AutoPay                                |                             |                                    | Home | Pay Bill | Transaction History | My Account |
| About Me                               | AutoPay                     |                                    |      |          |                     |            |
| User Login<br>Phone<br>Email           | Account Name:<br>Account #: | SOMEGUY IAM<br>0001                |      |          |                     | AutoPay    |
| Payment Settings<br>AutoPay            | For Service At:             | SOMESTREET 1<br>SOMETOWN, PN 33080 |      |          |                     |            |

```
Payment Methods
```

```
Bill Delivery
```

```
eBill
```

Address

View/Change Address

## • Payment Settings – Auto Pay

- Auto Pay is a great way to ensure your bills are paid on time. You can turn AutoPay on and off at any time using the Off/On toggle
- The next few slide will show you how to setup Auto...You'll start by clicking the Off/On toggle.

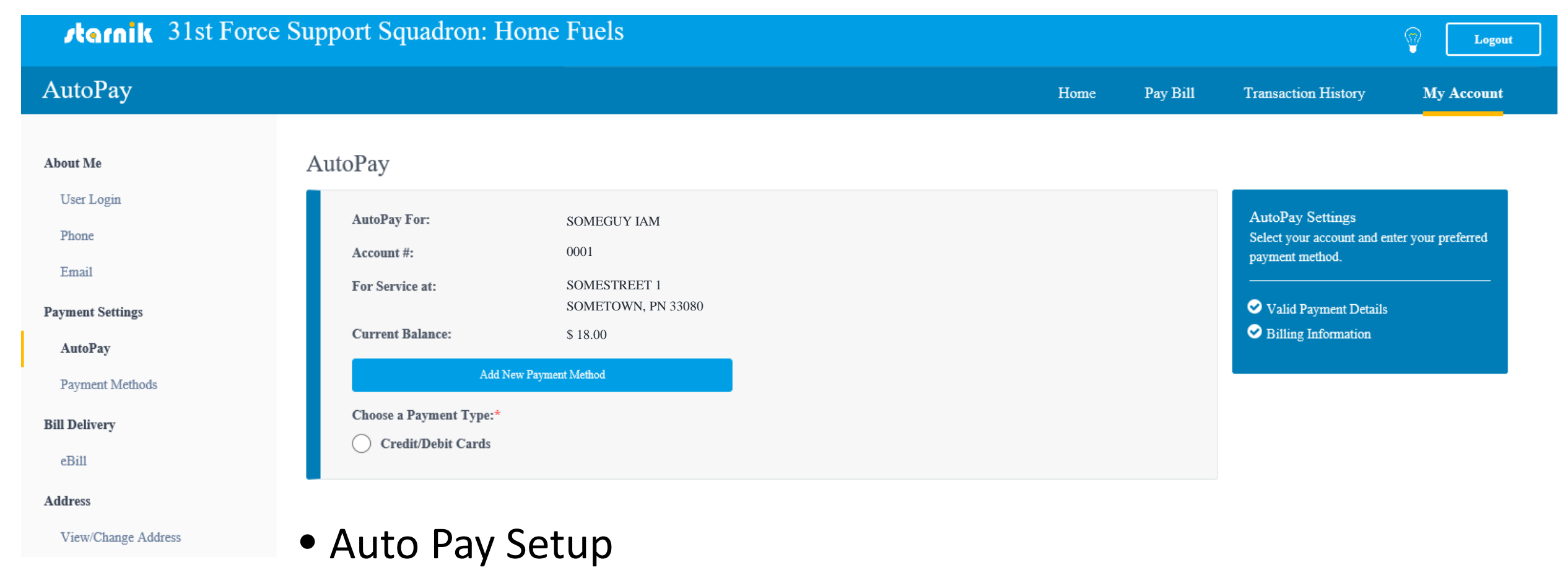

• Click Credit/Debit Cards to proceed

#### Agenik 31st Force Support Squadron: Home Fuels Logout AutoPay Pay Bill Transaction History Home My Account AutoPay About Me User Login AutoPay Settings AutoPay For: SOMEGUY IAM Phone Select your account and enter your Account #: 0001 preferred payment method. Email For Service at: SOMESTREET 1 Valid Payment Details SOMETOWN, PN 33080 Payment Settings ✓ Billing Information **Current Balance:** \$18.00 AutoPay Add New Payment Method Payment Methods Choose a Payment Type:\* **Bill Delivery** Select MasterCard or Visa Credit/Debit Cards eBill Card Type: Address • Enter Card Number, Expiration Date, MasterCard VISA View/Change Address Card Number:\* and Security Code Please enter card number without spaces or dashes **Expiration Date:** 01 $\sim$ 2019 $\sim$ Security Code:\* For services at:

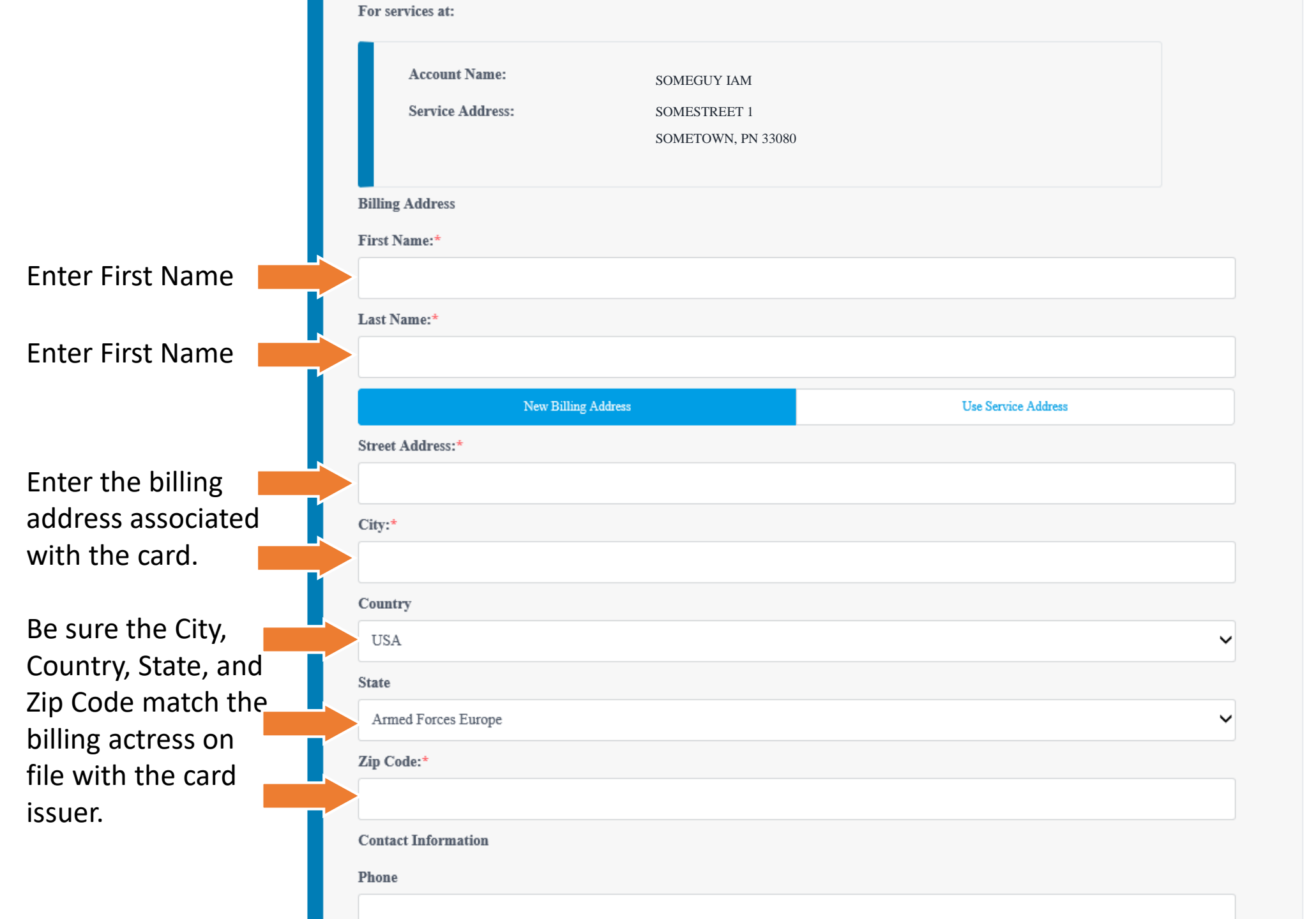

AutoPay Setup Continued from previous slide...

\*\*If using APO address make sure the country is changed to USA

...continued on next slide

|                                                                                            | Contact Information |                                                   |
|--------------------------------------------------------------------------------------------|---------------------|---------------------------------------------------|
| *** Do not place a<br>phone or email<br>address, as it can<br>cause an address<br>mismatch | Phone               | AutoPay Setup<br>Continued from<br>previous slide |

Powered By **Agenik** © UtilityTrakR™

- Click Continue once you have completed the form. On the following page, you will be asked to accept the terms.
- If you receive an AVS mismatch error, it is because the address you entered is not matching what your card issuer has on file. Try the following:
  - Verify the address you entered, check for the correct country, state, and zip code
  - Make sure no spaces are left trailing any of your entries
  - Try removing the Phone Number and Email from the Contact Information section
  - Contact your card issuer and ask them to verify the address your are trying to issue is correct for your card

| utoPay                                                                            | ay                                                  |                                                           | Home | Pay Bill | Transaction History | My Account                                                |
|-----------------------------------------------------------------------------------|-----------------------------------------------------|-----------------------------------------------------------|------|----------|---------------------|-----------------------------------------------------------|
| Arris D                                                                           | ay                                                  |                                                           |      |          |                     |                                                           |
| User Login<br>Phone                                                               | Success!<br>AutoPay account activated successfully. |                                                           |      |          |                     |                                                           |
| Email<br>syment Settings Acc<br>AutoPay Acc<br>Payment Methods For<br>Il Delivery | ccount Name:<br>ccount #:<br>r Service At:          | SOMEGUY IAM<br>0001<br>SOMESTREET 1<br>SOMETOWN, PN 33080 |      |          | Vi<br>E             | AutoPay<br>ON<br>sa ending in 1111<br>dit AutoPay Setting |

Address

Al

Pa

Bi

View/Change Address

- You will receive a success message like the example above once you have activated AutoPay.
- Again, you can turn AutoPay Off and On at any time using the Off/On toggle or edit your AutoPay Setting using the link below the Off/On toggle
- IMPORTANT AutoPay Will not pay any balance on the account prior to activation. You should
  make a manual payment to avoid a late fee. AutoPay will then pay any new balance applied to
  your account 10 days prior to the invoice due date, usually the 20<sup>th</sup> or 21<sup>st</sup> of each month.
- Additionally, it is your responsibility to make sure your payment method is current. A common oversight is not updating the expiration date on your card.

| Agraik 31st Force            | Support Squadron: H                    | lome Fuels                       |      |          |                     | Cogout        |
|------------------------------|----------------------------------------|----------------------------------|------|----------|---------------------|---------------|
| My Account                   |                                        |                                  | Home | Pay Bill | Transaction History | My Account    |
| About Me                     | Payment Method                         |                                  |      |          |                     |               |
| User Login<br>Phone<br>Email | Card Type:<br>Card Number:<br>AutoPay: | VISA<br>*********0000<br>Enabled |      |          | AutoPay             | Edit   Delete |
| Payment Settings             |                                        |                                  |      |          |                     |               |
| AutoPay                      |                                        |                                  |      |          |                     |               |
| Payment Methods              | Card Type:                             | MASTERCARD                       |      |          | AutoPay             | Edit  Delete  |
| Bill Delivery<br>eBill       | Card Number:<br>AutoPay:               | **********0000 Not Enabled       |      |          |                     |               |
| Address                      | ADD NEW PAYMENT METHOD                 |                                  |      |          |                     |               |

The Payment Methods section will show cards you have saved within Utility TrakR's secure payment gateway. You can add, edit, and remove payment methods at your discretion. The only payment methods we currently accept though Utility TrakR are credit and debit cards (VISA OR MASTERCARD). Additionally, you can see if your payment method is enabled for AutoPay.

- Use the AutoPay link to enable or disable AutoPay for a specific payment method
- Use the Edit link to update your payment method

View/Change Address

• Use the Delete Link to remove your payment method

Click the Add New Payment Method to enter a new card. You'll follow the same procedures listed on pages 8-10 of this document.

| Agenik 31st Force Support Squadron: Home Fuels |                        |                  |  |      | Cogout   |                     |                   |
|------------------------------------------------|------------------------|------------------|--|------|----------|---------------------|-------------------|
| My Account                                     |                        |                  |  | Home | Pay Bill | Transaction History | My Account        |
| About Me                                       | Payment Method         |                  |  |      |          |                     |                   |
| User Login                                     | Card Type:             | VISA             |  |      |          | AutoPa              | y   Edit   Delete |
| Phone                                          | Card Number:           | ************0000 |  |      |          |                     |                   |
| Payment Settings                               | AutoPay:               | Enabled          |  |      |          |                     |                   |
| AutoPay                                        |                        |                  |  |      |          |                     |                   |
| Payment Methods                                | Card Type:             | MASTERCARD       |  |      |          | AutoPa              | y   Edit   Delete |
| Bill Delivery                                  | Card Number:           | ************0000 |  |      |          |                     |                   |
| eBill                                          | AutoPay:               | Not Enabled      |  |      |          |                     |                   |
| Address                                        |                        |                  |  |      |          |                     |                   |
| View/Change Address                            | ADD NEW PAYMENT METHOD |                  |  |      |          |                     |                   |

### Updating your card after out-processing

- Sometimes you can click edit and change the address however if it does not allow you to simply change the card address you will need to completely add the card again with the new updated address.
- You will update your card address on this screen under payments methods
- \*\*Changing the address on view/change address will not update your card\*\*

| Agraik 31st Force Support Squadron: Home Fuels |                   |                                    |      |          |                     |            |
|------------------------------------------------|-------------------|------------------------------------|------|----------|---------------------|------------|
| My Account                                     |                   |                                    | Home | Pay Bill | Transaction History | My Account |
| About Me                                       | eBill Settings    |                                    |      |          |                     |            |
| User Login<br>Phone                            | eBill:            | Enabled                            |      |          |                     | ON         |
| Email                                          | Account #:        | 0001                               |      |          |                     |            |
| Payment Settings                               | Account Name:     | SOME GUY                           |      |          |                     |            |
| AutoPay                                        | Associated Email: | SOMEEMAIL@GMAIL.COM                |      |          |                     |            |
| Payment Methods                                | Service Address:  | SOMESTREET 1<br>SOMETOWN, PN 33080 |      |          |                     |            |
| Bill Delivery                                  | Move In:          | 12/12/2018                         |      |          |                     |            |
| eBill                                          | -                 |                                    |      |          |                     |            |

Address

View/Change Address

In the eBill section you have the option to choose paper invoices, electronic invoices, or both. Electronic invoicing is preferred as it saves resources.

Use the On/Off toggle to make your selection.

Keep the following in mind when making your selection:

- eBill (electronic) is the most efficient method members are notified of an invoice via email the moment we apply invoices
- Paper invoices consume resources (personnel/time/paper)
- Paper invoices may take 3-5 business days to arrive at your APO box (local) or can take 2-3 weeks to arrive for addresses other than APO AE 09603.

| Agraik 31st Force | e Support Squadron: | Home Fuels                                    |      |          |                     | Dogout Logout |  |
|-------------------|---------------------|-----------------------------------------------|------|----------|---------------------|---------------|--|
| My Account        |                     |                                               | Home | Pay Bill | Transaction History | My Account    |  |
| About Me          | View/Change Addr    | ess                                           |      |          |                     |               |  |
| User Login        | Status:             | ACTIVE                                        |      |          |                     |               |  |
| Phone             | Account Name:       | SOME GUY                                      |      |          |                     |               |  |
| Email             | For Service At:     | SOMESTREET 1                                  |      |          |                     |               |  |
| Payment Settings  | Dill Mailed Are     | 50ME10 wiv, 11v 55080                         |      |          |                     |               |  |
| AutoPay           | bii Mailed to:      | SOME GUY<br>PSC 103 BOX 9999<br>APO, AE 09603 |      |          |                     |               |  |
| Payment Methods   |                     | ,                                             |      |          |                     |               |  |
| Bill Delivery     |                     |                                               |      |          | SCHEDULE A          | DDRESS CHANGE |  |

eBill

Address

View/Change Address

This section allows you to change the delivery address for your invoices. If you are currently assigned to Aviano, you should have it set to your PSC Box at APO AE 09603 \*\*Do not change this.\*\*

This will be handy when you PCS and want your invoices mailed elsewhere. We will only mail invoices to stateside and military APO addresses. Please keep in mind eBill is the most efficient and recommended solution to receive invoice notifications.

| Agraik 31st Force Support Squadron: Home Fuels                     |                                                                                                    |                      |             |                                                                                               | Cogout Logout                             |  |
|--------------------------------------------------------------------|----------------------------------------------------------------------------------------------------|----------------------|-------------|-----------------------------------------------------------------------------------------------|-------------------------------------------|--|
| My Account                                                         |                                                                                                    | Hon                  | ne Pay Bill | Transaction History                                                                           | My Account                                |  |
| About Me                                                           | View/Change Address                                                                                        |                      |             |                                                                                               |                                           |  |
| User Login<br>Phone<br>Email<br><b>Payment Settings</b><br>AutoPay | Account Name: SOME GUY<br>Account #: 0001<br>Begin sending my bills to this new address on:*<br>01/11/2019 |                      |             | Change Billing Addr<br>If you need to update yo<br>you can schedule a chan<br>Address<br>City | ress<br>our billing address,<br>nge here. |  |
| Payment Methods                                                    | New Billing Address Billing Name:*                                                                         | Use Existing Address |             | ✓ State                                                                                       |                                           |  |
| eBill<br>Address                                                   | Address Line 1:*                                                                                           |                      |             | o change<br>where you                                                                         | the addres                                |  |
| View/Change Address                                                | Address Line 2:                                                                                            |                      | Se          | ent, selec                                                                                    | ct a start da                             |  |
|                                                                    | Address Line 3:                                                                                            |                      | fr<br>fr    | from the date picker and<br>in the required form field<br>Remember, eBill is the m            |                                           |  |
|                                                                    | City:*                                                                                                    |                      | R           |                                                                                               |                                           |  |
|                                                                    | State:* Alabama                                                                                            |                      | - e         | fficient a                                                                                    | it and recomn                             |  |
|                                                                    | USA<br>Zin/Postal Code:*                                                                                   |                      | SC<br>n     | solution to receive invo<br>notifications.                                                    |                                           |  |
|                                                                    |                                                                                                    |                      |             |                                                                                               |                                           |  |
|                                                                    | CANCEL SCHEDULE                                                                                            |                      |             |                                                                                               |                                           |  |

## Utility TrakR Walkthrough 31<sup>st</sup> Force Support Squadron – Home Fuels

https://www.starnik.net/UtilityTrakR/UT6/Current/RP\_Default.aspx

Thank you for reviewing this presentation. If you need assistance with Utility TrakR or have any questions about using Utility TrakR, or just questions concerning your account with Home Fuels, please contact us at DSN 314-632-5083 / Commercial 011-39-0434-305083. Alternatively, you may send an email to 31fss.homefuels@us.af.mil.